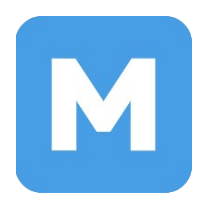

## Инструкция по установке МОС в качестве второй операционной системы

Администрирование МОС

Актуально для 12 версии МОС

## Оглавление

|                                              | _ |
|----------------------------------------------|---|
| 1.1. Общие сведения                          | 3 |
| 1.2. Подготовка загрузочного носителя        | 3 |
| 2. Подготовка устройства хранения            | 4 |
| 3. Загрузка при помощи загрузочного носителя | 6 |
| 4. Запуск программы установки                | 8 |
| 5. Подготовка к началу установки1            | 0 |
| 5.1. О лицензии                              | 0 |
| 5.2. Место установки. Настройка разделов1    | 1 |
| 5.2.1.Автоматическая настройка разделов1     | 1 |
| 5.2.2. Ручная разметка диска1                | 2 |
| 5.3. Создание пользователя1                  | 7 |
| 5.4. Суперпользователь root1                 | 8 |
| 6. Начало установки1                         | 9 |
| 7. Выбор операционной системы2               | 0 |
| Приложение 12                                | 1 |

# 1. Предварительная подготовка. Создание загрузочного носителя

#### 1.1. Общие сведения

В данной инструкции описаны действия по установке МОС в качестве второй операционной системы (*на примере ноутбука HP*). Перед выполнением установки рекомендуется создать резервную копию данных.

В результате корректной установки системы будет возможность выбирать загружаемую операционную систему (MOC или Windows) при включении компьютера.

Внимание! Данная инструкция подходит только для UEFI и GPT систем.

#### 1.2. Подготовка загрузочного носителя

Подготовьте **USB-носитель** для установки операционной системы МОС.

- Скачайте файл образа с сайта: <u>https://hub.mos.ru/mos/iso</u>
- Создайте загрузочный носитель, записав iso файл на **USB-носитель** любым удобным образом в режиме dd. Некоторые способы записи можно найти по ссылке: <u>https://it-help-school.ru/Запись ISO образов MOC12 на USB</u>

## 2. Подготовка устройства хранения

2.1 В операционной системе Windows нажмите **правой кнопкой мыши** на кнопку **«Пуск»** и выберите **«Управление дисками»** (рис. 1).

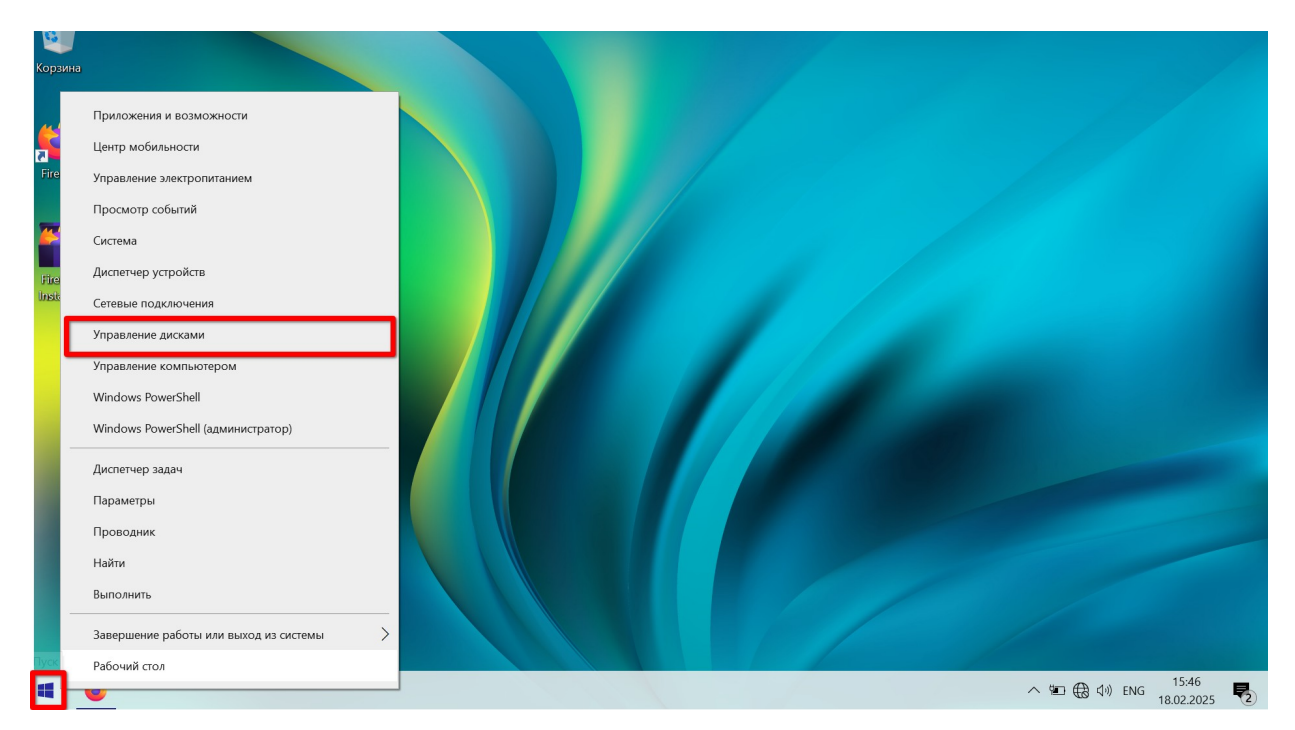

Рисунок 1. Переход к управлению дисками

2.2 Убедитесь, что на разделе, куда планируется установка второй системы, есть достаточно свободного пространства (рис. 2). Для установки МОС рекомендуется не менее 40 ГБ свободного пространства.

**Внимание!** Не требуется удалять и форматировать никаких разделов, связанных с Windows.

| न Управление дискам       | ли       |            |            |           |           |           | - 🗆        | × |  |
|---------------------------|----------|------------|------------|-----------|-----------|-----------|------------|---|--|
| Файл Действие Вид Справка |          |            |            |           |           |           |            |   |  |
|                           | 🗩 🗹 🔒    | <b>P F</b> |            |           |           |           |            |   |  |
| Том                       | Располож | Тип        | Файловая с | Состояние | Емкость   | Свобод    | Свободно % |   |  |
| - (C:)                    | Простой  | Базовый    | NTFS       | Исправен  | 465,65 ГБ | 455,19 ГБ | 98 %       |   |  |
| 💳 (Диск 0 раздел 1)       | Простой  | Базовый    |            | Исправен  | 100 ME    | 100 MB    | 100 %      |   |  |
|                           |          |            |            |           |           |           |            |   |  |
|                           |          |            |            |           |           |           |            |   |  |
|                           |          |            |            |           |           |           |            |   |  |
|                           |          |            |            |           |           |           |            |   |  |

Рисунок 2. Проверка наличия свободного пространства

2.3 С помощью нажатия правой кнопки мыши на раздел «Windows (C:)» выберите пункт «Сжать том», чтобы отделить свободное пространство, куда будет установлена вторая система. В открывшемся окне «Сжать C:» введите объем сжимаемого пространства для установки МОС в мегабайтах (в данном случае отводится 50 000 МБ) и нажмите «Сжать» (рис. 3).

| न Управление диска                         | ми                  |                                              |                                                         |                                                     |                                                         |             |              |             |
|--------------------------------------------|---------------------|----------------------------------------------|---------------------------------------------------------|-----------------------------------------------------|---------------------------------------------------------|-------------|--------------|-------------|
| Файл Действие Вид Справка                  |                     |                                              |                                                         |                                                     |                                                         |             |              |             |
| 🦛 🏟 🖬 👔 🎫                                  | 🗩 🗹 🔒               | <b>1</b>                                     |                                                         |                                                     |                                                         |             |              |             |
| Том                                        | Располож            | Тип                                          | Файловая с                                              | Состояние                                           | Емкость                                                 | Свобод      | Свободно %   |             |
| - (C:)                                     | Простой             | Базовый                                      | NTFS                                                    | Исправен                                            | 465,65 FB                                               | 455,19 ГБ   | 98 %         |             |
| — (Диск 0 раздел 1)                        | Простой             | Базовый                                      |                                                         | Исправен                                            | 100 MB                                                  | 100 MB      | 100 %        |             |
|                                            | Сжать С:            |                                              |                                                         |                                                     |                                                         | ×           |              |             |
|                                            | Общий р             | азмер до сжа                                 | атия (МБ):                                              |                                                     | 476823                                                  |             |              |             |
|                                            | Доступн             | ое для сжати                                 | я пространство (I                                       | ИБ):                                                | 466063                                                  |             |              |             |
|                                            | Размер              | сжимаемого г                                 | пространства (МЕ                                        | 5):                                                 | 50000                                                   | •           |              |             |
|                                            | Общий р             | азмер после                                  | сжатия (МБ):                                            |                                                     | 426823                                                  |             |              |             |
|                                            | 1 Нев<br>фай<br>зав | озможно сжа<br>и́лов. Дополн<br>ершения в оп | ать том дальше о<br>ительные сведен<br>исании события ' | бласти распол<br>ия об этой опе<br>"defrag" в журна | ожения непереме<br>рации см. после е<br>але приложения. | щаемых<br>е |              |             |
| <b>— Диск 0</b><br>Базовый<br>465,75 ГБ 11 | Дог<br>00 N спр     | олнительные<br>авки по управ                 | е сведения см. в                                        | разделе "Сжат                                       | ие базового тома"                                       | из          |              |             |
| В сети И                                   | СПР                 |                                              |                                                         | C                                                   | Сжать                                                   | Отмена      | мяти, Базовы | й раздел ди |
|                                            | 1                   |                                              |                                                         |                                                     |                                                         |             |              |             |
|                                            |                     |                                              |                                                         |                                                     |                                                         |             |              |             |
|                                            |                     |                                              |                                                         |                                                     |                                                         |             |              |             |
| _                                          |                     |                                              |                                                         |                                                     |                                                         |             |              |             |
| Не распределена                            | Основной р          | аздел                                        |                                                         |                                                     |                                                         |             |              |             |
|                                            |                     |                                              |                                                         |                                                     |                                                         |             |              |             |

Рисунок 3. Выделение пространства для установки МОС

## 3. Загрузка при помощи загрузочного носителя

- 3.1 Подключите заранее подготовленный **USB-носитель** (п. 1.2) и вставьте его в компьютер. Перезагрузите компьютер. Во время включения компьютера нажмите специальную клавишу для перехода в системные настройки (**BIOS**). Переход в **BIOS** осуществляется по-разному в зависимости от устройства (*на ноутбуке HP* следует нажать F10, клавиши для входа в BIOS на стационарных компьютерах и ноутбуках некоторых распространенных производителей приведены в <u>приложении 1</u>).
- 3.2 В настройках BIOS отключите Secure Boot, поставив его в режим Disabled (рис.
  4). Если в настройках есть Fast Boot, его тоже надо отключить.

| Secure Boot Configuration                                                                                                    |                                                                                                |
|----------------------------------------------------------------------------------------------------|------------------------------------------------------------------------------------------------|
| Configure Legacy Support and Secure Boot                                                                                                    | Legacy Support Enable and Secure Boot Disable<br>Legacy Support Disable and Secure Boot Enable |
| Secure Boot Key Managment                                                                                                    | Legacy Support Disable and Secure Boot Disable                                                 |
| <ul> <li>Important Custom Secure Boot keys</li> <li>Clear Secure Boot keys</li> <li>Reset Secure Boot keys to factory defaults</li> <li>Enable MS UEFI CA key</li> </ul> |                                                                                                |
| Ready BIOS for Device Guard Use                                                                                                    | Do Nothing                                                                                     |

Рисунок 4. Отключение Secure Boot

3.3 Выполните загрузку с загрузочного носителя через меню загрузки (*Boot Menu на устройствах HP*), выбрав подготовленный **USB-носитель** с MOC (название USBносителя может содержать название его производителя). Если **Boot Manager** отсутствует, найдите в **BIOS** порядок загрузки с устройств и установите **USBноситель** с системой MOC первым в этом списке (рис. 5). Для сохранения изменений выберите **Save and Exit** или нажмите **F10**.

| Main Security Configuration                                                                                                    | BIOS Setup Utility<br>Boot Options Exit                                                             |
|----------------------------------------------------------------------------------------------------|----------------------------------------------------------------------------------------------------|
| POST HotKey Delay (sec)<br>USB Boot<br>Network Boot<br>Network Boot Protocol<br>Legacy Support<br>Secure Boot<br>Platform Key<br>Pending Action<br>Clear All Secure Boot Keys<br>Load HP Factory Default Keys                   | [O]<br>[Enabled]<br>[Disabled]<br>[IPv4+IPv6 (UEFI)]<br>[Disabled]<br>[Enabled]<br>Enrolled<br>None |
| UEFI Boot Order<br>USB Flash Drive/USB Hard Disk<br>USB CD/DVD ROM Drive<br>! USB Network Adapter<br>Degacy boot of do<br>Internal Hard Drive<br>USB Flash Drive/USB Hard Disk<br>USB CD/DVD ROM Drive<br>! USB Network Adapter |                                                                                                    |

Рисунок 5. Установка порядка загрузки

3.4 Выберите «Запуск и установка МОС (live)» (рис. 6).

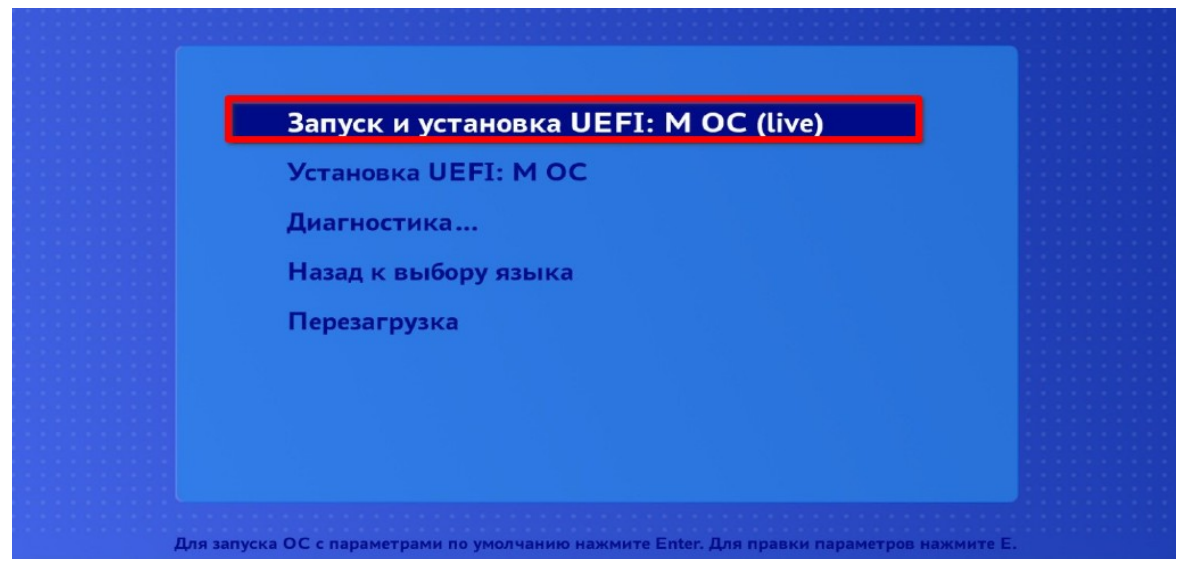

Рисунок 6. Выбор и установка МОС live

## 4. Запуск программы установки

4.1 Для начала установки запустите приложение **«Установка MOS»** на рабочем столе (рис. 7).

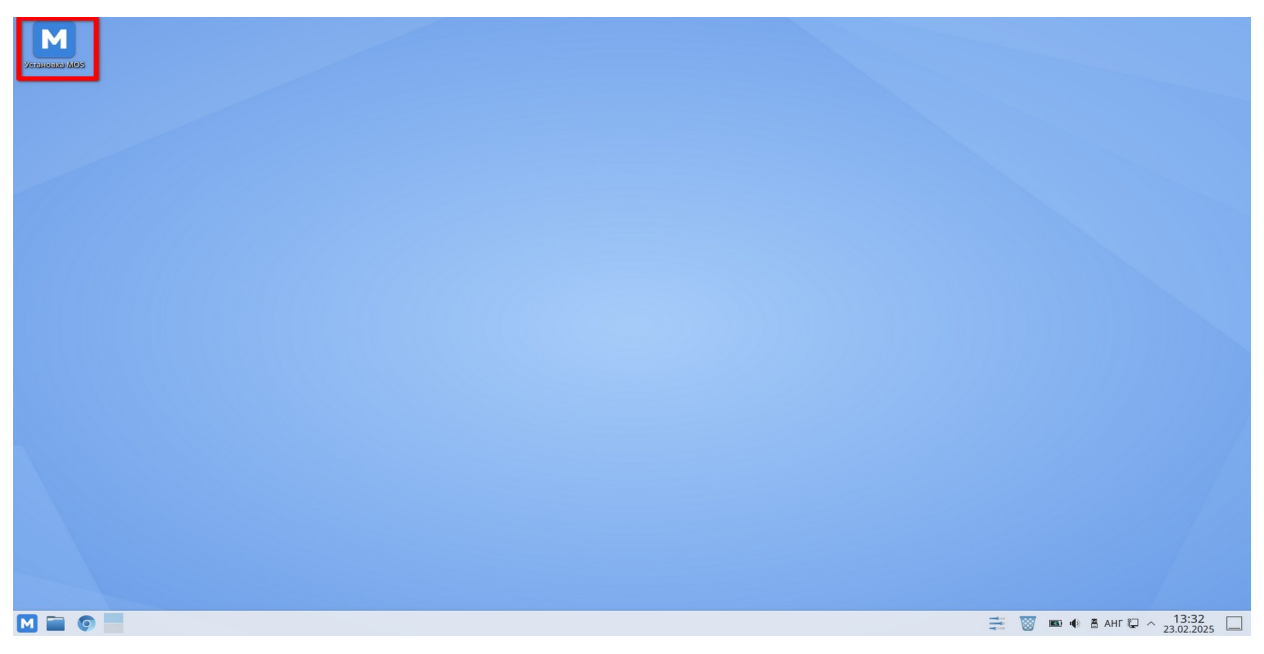

Рисунок 7. Запуск приложения "Установка MOS"

4.2 После открытия окна установщика Вам будет предложено выбрать язык. Если все правильно, нажмите **«Продолжить»** в правом нижнем углу экрана (рис. 8).

|                                           |                            | YCTAHOBKA MOS DESKTOP 12 |
|-------------------------------------------|----------------------------|--------------------------|
|                                           |                            | 🖆 us Criș                |
|                                           | DESKTOP 12 2021 1          |                          |
| DEPOTIORAJOBATE E MOST                    | DESKTOP 12 2021.1.         |                          |
| Какой язык вы хотите использовать в проце | ссе установки?             |                          |
| Русский                                   | Russian > Русский (Россия) |                          |
| العربية                                   | Arabic Русский (Украина)   |                          |
| English                                   | English                    |                          |
| Français                                  | French                     |                          |
| Deutsch                                   | German                     |                          |
| 日本語                                       | Japanese                   |                          |
| 中文                                        | Mandarin Chinese           |                          |
| Español                                   | Spanish                    |                          |
| Afrikaans                                 | Afrikaans                  |                          |
| অসমীয়া                                   | Assamese                   |                          |
| Asturianu                                 | Asturian                   |                          |
| Беларуская                                | Belarusian                 |                          |
| Български                                 | Bulgarian                  |                          |
| ৰফ্যা                                     | Bangla                     |                          |
| Català                                    | Catalan                    |                          |
| Čeština                                   | Czech                      |                          |
| Dansk                                     | Danish                     |                          |
| Ελληνικά                                  | Greek                      |                          |
| Esperanto                                 | Esperanto                  |                          |
| Eesti                                     | Estonian                   |                          |
| Euskara                                   | Basque                     |                          |
| فارسى                                     | Persian                    |                          |
| Suomi                                     | Finnish                    |                          |
| Filinino                                  | Filinino                   |                          |
| 1                                         | D                          |                          |
|                                           |                            |                          |
|                                           |                            |                          |
|                                           |                            | Выход Продо              |

Рисунок 8. Выбор языка

4.3 После выбора языка откроется окно **«Обзор установки»** (рис. 9). Для активации кнопки **«Начать установку»** необходимо выполнить настройку в категориях **«Лицензирование»**, **«Система»**, **«Пользователи»**.

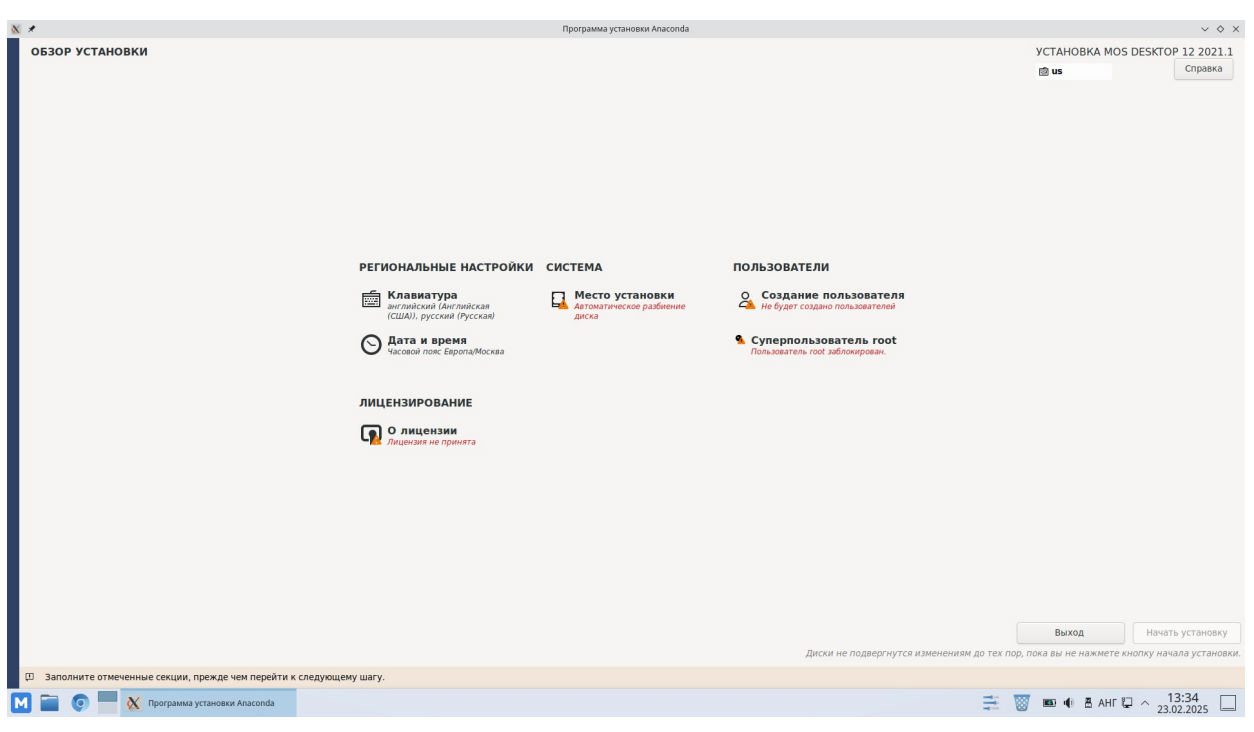

Рисунок 9. Окно "Обзор установки"

Настраивать можно в любом порядке. В инструкции рассмотрен следующий порядок подготовки к началу установки:

#### 1. О лицензии;

#### 2. Место установки;

#### 3. Создание пользователя;

#### 4. Создание суперпользователя root.

После завершения настройки любого из пунктов подготовки к установке необходимо нажимать кнопку «Готово» в левом верхнем углу, после чего снова откроется окно «Обзор установки».

Кнопка **«Начать установку»** активируется, когда будут настроены все пункты подготовки к установке.

## 5. Подготовка к началу установки

## 5.1. О лицензии

В разделе **«О лицензии»** необходимо ознакомиться с условиями использования операционной системы МОС, поставить галочку **«Принимаю лицензионное соглашение»** и нажать кнопку **«Готово»** в левом верхнем углу (рис. 10).

| *       | Программа установки Anaconda                                                                                     |             | ~ ◊                 |
|---------|----------------------------------------------------------------------------------------------------|-------------|---------------------|
| ицензии |                                                                                                    | УСТАНОВКА І | MOS DESKTOP 12 2021 |
|         |                                                                                                    | 💼 us        | Справка             |
|         |                                                                                                    |             |                     |
|         | Лидензионное соглашение:                                                                                         |             |                     |
|         |                                                                                                    |             |                     |
|         |                                                                                                    | 11. a       |                     |
|         |                                                                                                    |             |                     |
|         | Parameters II, come provide per annum in ann's Union V. "A segue control between a trans-                        |             |                     |
|         | And the second second second second second second second second second second second second second second second |             |                     |
|         | Charlen on Alternative Agenciation and an Alternative Alternative Alternative Alternative Access and             |             |                     |
|         |                                                                                                    |             |                     |
|         | Childranese reactions and the barr court man room and the barrier of the                                         |             |                     |
|         |                                                                                                    |             |                     |
|         |                                                                                                    |             |                     |
| - Г     |                                                                                                    |             |                     |
| _       | Принимаю лицензионное согращение                                                                                 |             |                     |

Рисунок 10. О лицензии

## 5.2. Место установки. Настройка разделов

Настройка разделов может производиться автоматически или вручную.

#### 5.2.1.Автоматическая настройка разделов

**Внимание!** При автоматической разметке диска не создается отдельный EFIраздел (загрузчик MOC прописывается в существующий EFI-раздел Windows). При необходимости создания отдельного EFI-раздела для MOC рекомендуется сделать разметку диска вручную.

5.2.1.1 Выберите **«Автоматически»** в разделе **«Конфигурация устройств хранения»** (рис. 11) и нажмите **«Готово»** в левом верхнем углу экрана.

| × *                                                               | программа установки Апасолоа                                                                            | V 0 X                                                        |
|-------------------------------------------------------------------|----------------------------------------------------------------------------------------------------|--------------------------------------------------------------|
| МЕСТО УСТАНОВКИ                                                   |                                                                                                    | УСТАНОВКА МОЅ DESKTOP 12 2021.1<br><u>16</u> us Справка      |
| Выбор устройств<br>Выберите устройства для установки операционной | системы. Они не будут изменены до тех пор, пока вы не нажмете кнопку «Начать установку» в главном окне. |                                                              |
| Локальные диски<br>238.47 ГиБ                                     |                                                                                                    |                                                              |
| ВІШІN CE48075D101-256<br>путе0п1 / 1,3 Миб свободно               |                                                                                                    |                                                              |
| Специализированные и сетевые диски                                |                                                                                                    | Изменения затронут только выбранные здесь диски.             |
| Добавить диск                                                     |                                                                                                    |                                                              |
| Конфигурация устройств хранения                                   |                                                                                                    | Изменения затронут только выбранные здесь диски.             |
| • Автоматически По-своему                                         | ⊖ Дополнительно (Blivet-GUI)                                                                            |                                                              |
| Шифрование<br>Зашифровать данные Пароль будет установлен позднее  |                                                                                                    |                                                              |
|                                                                   |                                                                                                    |                                                              |
|                                                                   |                                                                                                    |                                                              |
|                                                                   |                                                                                                    |                                                              |
|                                                                   |                                                                                                    |                                                              |
|                                                                   |                                                                                                    |                                                              |
|                                                                   |                                                                                                    |                                                              |
|                                                                   |                                                                                                    |                                                              |
| Полная сводка по дискам и загрузчику                              |                                                                                                    | Выбран 1 диск; емкость 238,47 ГиБ; свободно 1,3 МиБ Обновить |
|                                                                   |                                                                                                    |                                                              |

Рисунок 11. Конфигурация устройств хранения

#### 5.2.1.2 Перейдите к пункту <u>5.3.</u>

#### 5.2.2. Ручная разметка диска

При необходимости можно выполнить ручную разметку диска.

5.2.2.1 Среди локальных дисков выберите системный (обычно это sda или nvme). Выберите «Дополнительно (Blivet-GUI)» в разделе «Конфигурация устройств хранения» и нажмите «Готово» (рис. 12).

| 🕅 🖈 Программа установки Anaconda                                                                                                    | V Ó X                                            |
|----------------------------------------------------------------------------------------------------|--------------------------------------------------|
| место установки                                                                                                    | УСТАНОВКА МОЅ DESKTOP 12 2021.1<br>12 us Стравка |
| Выбор устройств<br>Выберите устройства для установки операционной системы. Они не будут изменены до тех пор, пока вы не нажмете кнопку «Нача<br>локальные диски | ть установку» в главном окне.                    |
| 238.47 Гиб<br>BIWIN CE40T5D101-256<br>nvmeön1 / 1,3 Mu6 caologuo                                                                                                |                                                  |
| специализированные и сетевые диски                                                                                                    | Изменения затронут только выбранные здесь диски. |
| Соовить диск<br>Конфигурация устройств хранения<br>Автополически По-своену<br>О дополнительно (Blivet-GUI)                                                      | Изменения затронут только выбранные здесь диски. |

Рисунок 12. Конфигурация устройств хранения

5.2.2.2 В списке разделов найдите свободное пространство (тип **free space**) (рис. 13). Нажмите на свободное пространство **правой кнопкой мыши** и выберите **«Создать»** в выпадающем меню. Откроется окно создания раздела.

| X *                           |                       |           |               |            | Программа установки Anaconda |                                          | ~                               |
|-------------------------------|-----------------------|-----------|---------------|------------|------------------------------|------------------------------------------|---------------------------------|
| РАЗБИЕНИЕ НА РАЗДЕЛ<br>Готово | ЛЫ В СРЕДЕ            | BLIVET    | Ī             |            |                              |                                          | УСТАНОВКА MOS DESKTOP 12 2021.1 |
| Носители                      | Логическое            | представ. | пение         |            |                              |                                          |                                 |
| FOXUNE FLSSD256M80E13TCX5     |                       |           |               |            | Y                            | Ϋ́                                       |                                 |
|                               | nymetinipi<br>300 Meé |           |               |            | nvmeOn1p2<br>16 Mw5          | rvme0h1p2 rvme0h1p3<br>16 Meb 189.53 fv6 |                                 |
|                               | + 0 0                 | ≜ 9,      | <b>Q</b>      |            |                              |                                          | 0                               |
|                               | Устройство            | Тип       | Форматировать | Размер     | Метка Точка монтирования     |                                          |                                 |
|                               | nvme0n1p1             | partition | efi           | 100 MH5    |                              |                                          |                                 |
|                               | nvme0n1p2             | partition | ntfs          | 189.53 ГиБ |                              |                                          |                                 |
|                               | свободно              | free spac | e             | 48,83 ГИБ  |                              |                                          |                                 |
|                               |                       |           |               |            |                              |                                          |                                 |
|                               |                       |           |               |            |                              |                                          |                                 |
|                               |                       |           |               |            |                              |                                          |                                 |

Рисунок 13. Отображение свободного пространства (free space)

#### 5.2.2.3 Для корректной работы МОС потребуется создать три раздела:

- раздел для загрузки;
- swap-раздел;
- системный раздел.

После заполнения всей необходимой информации (**таблица 1**) в окне создания раздела нажмите **«Ок»** в правом нижнем углу.

| I. Раздел для загрузчика                                                                                                    | II. Swap-раздел (рекомендуется)                                                                                                    |
|----------------------------------------------------------------------------------------------------|----------------------------------------------------------------------------------------------------|
| Файловая система: EFI System Partition<br>Точка монтирования: /boot/efi<br>Размер: 500 MB<br>(рис. 14)                                                                                                    | Файловая система: swap<br>Размер: рекомендуется не меньше объема<br>оперативной памяти (в данном случае — 8<br>GB)<br>(рис. 15)                                                                                                    |
| Тип устройства: Раздел -<br>Миб<br>Доступные устройства: Устройство Тип Размер<br>Миб<br>5 Тиб<br>500<br>1000<br>500<br>1000<br>500<br>1000<br>500<br>1000<br>500<br>1000<br>1000 | Забо Миб<br>120 Миб<br>224 ца Миб<br>224 ца Миб<br>225 да таб<br>224 ца Миб<br>225 да таб<br>225 да таб |
| III. Систер                                                                                                    | мный раздел                                                                                                    |
| Файловая система: btrfs<br>Точка монтирования: будут созданы далее н<br>Размер: все оставшееся место (рис. 16)                                                                                                    | а качестве подтомов btrfs                                                                                                    |
| Рисунок 16. Создание                                                                                                    | системного раздела btrfs                                                                                                    |

Таблица 1. Рекомендуемые разделы для установки МОС

#### 5.2.2.4 Перейдите в редактор подтомов, выбрав слева **«Тома btrfs»** (рис. 17).

| X *                                   | Программа установки Аласонda                                             |                             | V O X                    |
|---------------------------------------|--------------------------------------------------------------------------|-----------------------------|--------------------------|
| РАЗБИЕНИЕ НА РАЗД<br>Готово           | лы в среде Blivet                                                        | YCTAHOBKA MOS DESK          | ТОР 12 2021.1<br>Справка |
| Носители                              | Логическое представление Физическое представление                        |                             |                          |
| Toma Btrfs<br>btrfs. 359<br>Tom Btrfs | Nofe, 358<br>40,91 Fail                                                  |                             | R                        |
|                                       | + т п ▲ ۹ 9 Устройство Тип Форматировать Размер Метка Точка монтирования |                             |                          |
|                                       | brifs ISB brifs volume brifs 40,91 F#G                                   |                             |                          |
|                                       |                                                                          |                             |                          |
|                                       |                                                                          |                             |                          |
|                                       |                                                                          |                             |                          |
|                                       |                                                                          |                             |                          |
|                                       |                                                                          |                             |                          |
|                                       |                                                                          |                             |                          |
|                                       |                                                                          |                             |                          |
|                                       |                                                                          |                             |                          |
| З ожидающих действия                  |                                                                          | Отменить последнее действие | Сбросить все             |

Рисунок 17. Переход к созданию подтомов btrfs

# 5.2.2.5 Нажмите **«+»** (**«Добавить новое устройство**») для создания подтома (рис. 18).

| PASEMENNE NA PASE/TAIL B CPERE BLIVET                                                                                                    | TAHOBKA MOS DESK   | ТОР 12 2021.1<br>Справка |
|----------------------------------------------------------------------------------------------------|--------------------|--------------------------|
| Mocretorie         Anometica resource         Outsurveccion представление         Outsurveccion представление           Immonified         Immonified         Im |                    | R                        |
| Image: Constant Fissoschwarzuprock         Lovin, sr.s.           Town Birls         Lovin, sr.s.           Mirls, sr.s.         Lovin, sr.s.           Mirls, sr.s.         Lovin, sr.s.           Mirls, sr.s.         Mork mirls           Mirls, sr.s.         Mork mirls           Mirls, sr.s.         Mork mirls           Mirls, sr.s.         Mork mirls           Mirls, sr.s.         Mork mirls           Mork mirls         Hours mirls           Mork mirls         Hours mirls                                                                                                    |                    | B                        |
|                                                                                                    |                    |                          |
|                                                                                                    |                    |                          |
| З эмпаящих дейстана                                                                                                    | последнее действие | Сбрасить все             |

Рисунок 18. Добавление нового устройства

В **таблице 2** представлены рекомендуемые подтома **btrfs**. После заполнения информации в окне создания подтома нажмите **«Ок»** в правом нижнем углу окна.

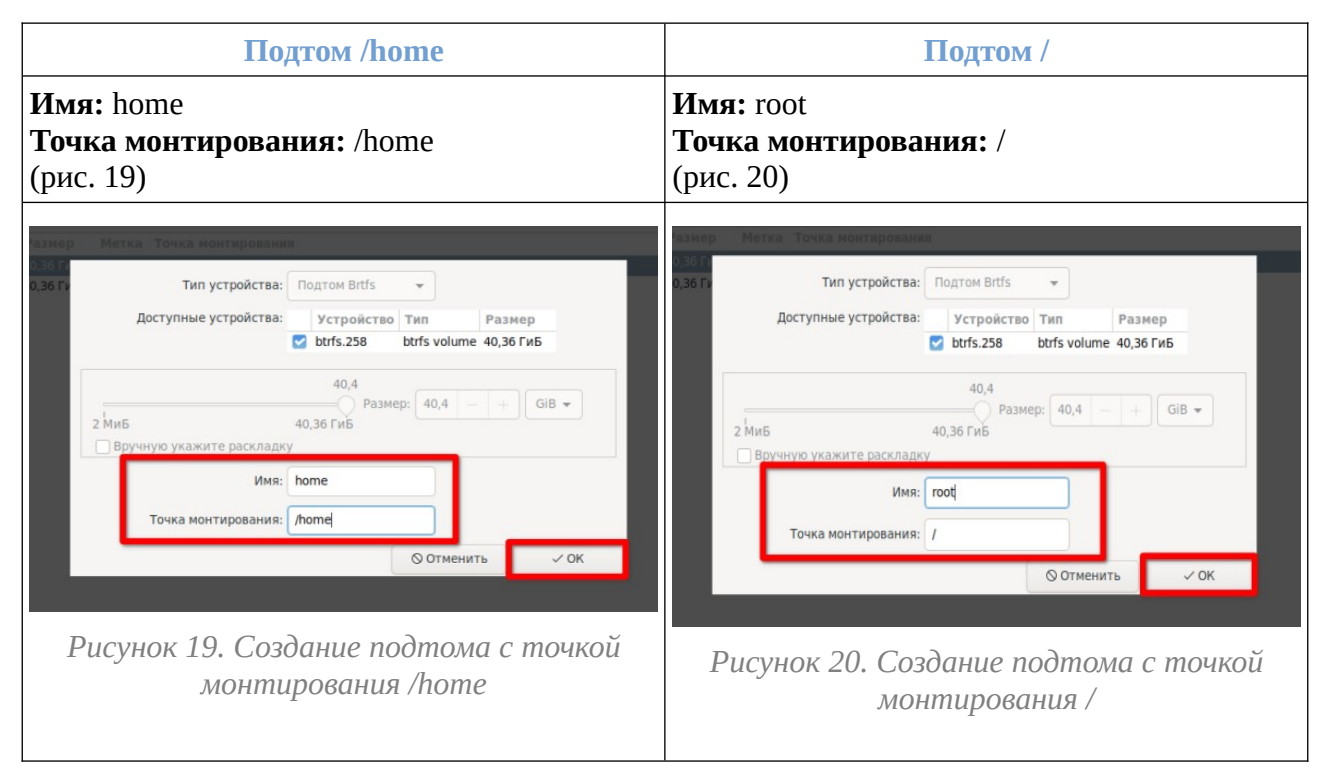

Таблица 2. Создание подтомов btrfs

5.2.2.6 Проверьте, что в разделе **btrfs** созданы два подтома, и нажмите **«Готово»** в левом верхнем углу экрана (рис. 21).

| X ×                                                   |                                                                                                    | Программа установки Ала    | aconda                  | ~ 0 ×                                            |
|-------------------------------------------------------|----------------------------------------------------------------------------------------------------|----------------------------|-------------------------|--------------------------------------------------|
| РАЗБИЕНИЕ НА РАЗДЕЛ<br>Готово                         | Њ В СРЕДЕ BLIVET                                                                                    |                            |                         | УСТАНОВКА MOS DESKTOP 12 2021.1<br>12 us Справка |
| Носители                                              | Логическое представление Физическое представл                                                       | ние                        |                         |                                                  |
| FORLINE FLSSD256M80E13TCX5<br>Toma Btrfs<br>Dtrfs.358 |                                                                                                    |                            | borfs. 358<br>40.01 ГиБ | e.                                               |
| Torr Buts                                             | 40                                                                                                  | ате<br>11 ГиБ              | 1001<br>40,91 Гиб       |                                                  |
| <b>1</b>                                              | Устройство Тип Форматировать Разм                                                                   | р Метка Точка монтирования |                         |                                                  |
|                                                       | btrfs 358 btrfs volume btrfs 40,91 home btrfs subvolume btrfs 40,91 met btrfs subvolume btrfs 40,91 | иБ /home<br>иБ /           |                         |                                                  |
|                                                       |                                                                                                    | и <b>р</b> )               |                         |                                                  |
|                                                       |                                                                                                    |                            |                         |                                                  |
|                                                       |                                                                                                    |                            |                         |                                                  |
|                                                       |                                                                                                    |                            |                         |                                                  |
|                                                       |                                                                                                    |                            |                         |                                                  |
|                                                       |                                                                                                    |                            |                         |                                                  |
|                                                       |                                                                                                    |                            |                         |                                                  |
|                                                       |                                                                                                    |                            |                         |                                                  |
|                                                       |                                                                                                    |                            |                         |                                                  |
|                                                       |                                                                                                    |                            |                         |                                                  |
| 5 ожидающих действий                                  |                                                                                                    |                            |                         | Отменить последнее действие Сбросить все         |

Рисунок 21. Подтома раздела btrfs

Общая структура рекомендуемых к созданию разделов и подтомов представлена в **таблице 3.** 

| Параметр              | І. Раздел для           | II. Swap- раздел                                     | III.Системный раздел btr |            |
|-----------------------|-------------------------|------------------------------------------------------|--------------------------|------------|
|                       | загрузчика              |                                                      | Подтом /hom              | е Подтом / |
| Размер                | 500 МБ                  | 8 ГБ (*не меньше<br>объема<br>оперативной<br>памяти) | Все оставшееся место     |            |
| Файловая система      | EFI System<br>Partition | swap                                                 | Btrfs                    |            |
| Метка                 | воот                    | SWAP                                                 | Имя                      |            |
|                       |                         |                                                      | home                     | root       |
| Точка<br>монтирования | /boot/efi               | _                                                    | /home                    | /          |

Таблица 3. Сводная таблица параметров рекомендуемых разделов и подтомов

<sup>5.2.2.7</sup> Подтвердите принятие изменений, нажав кнопку **«Принять изменения»** (рис. 22).

| X *        |                         |                      | ОБЗОР ИЗМЕНЕНИЙ                                 | × /                    |
|------------|-------------------------|----------------------|-------------------------------------------------|------------------------|
| Новые наст | ройки приведут к следую | цим изменениям, ко   | торые вступят в силу после возврата в главное г | меню и начала установк |
| Порядок    | Действие                | Тип                  | Устройство                                      | Точка монтирования     |
| 1          | создать устройство      | partition            | nvme0n1p5 на SK hynix BC711 HFM512GD3JX013N     |                        |
| 2          | создать устройство      | partition            | nvme0n1p6 на SK hynix BC711 HFM512GD3JX013N     |                        |
| 3          | создать устройство      | partition            | nvme0n1p7 на SK hynix BC711 HFM512GD3JX013N     |                        |
| 4          | создать форматирование  | btrfs                | nvme0n1p7 на SK hynix BC711 HFM512GD3JX013N     |                        |
| 5          | создать устройство      | btrfs volume         | btrfs.258                                       |                        |
| 6          | создать устройство      | btrfs subvolume      | home                                            |                        |
| 7          | создать устройство      | btrfs subvolume      | root                                            |                        |
| 8          | создать форматирование  | swap                 | nvme0n1p6 на SK hynix BC711 HFM512GD3JX013N     |                        |
| 9          | создать форматирование  | EFI System Partition | nvme0n1p5 на SK hynix BC711 HFM512GD3JX013N     | /boot/efi              |
|            |                         |                      |                                                 |                        |
|            |                         |                      |                                                 |                        |
|            |                         |                      | Отменить и вернуться к настройке разделов       | Принять изменения      |

Рисунок 22. Принятие изменений

#### 5.3. Создание пользователя

Для установки системы требуется создать хотя бы одного пользователя с правами администратора. Введите имя пользователя и задайте пароль, затем нажмите кнопку **«Готово»** в левом верхнем углу (рис. 23).

| <u>x</u> *            |                    | Программа установки Anaconda               | $\lor$ $\diamond$ $\times$      |
|-----------------------|--------------------|--------------------------------------------|---------------------------------|
| СОЗДАНИЕ ПОЛЬЗОВАТЕЛЯ |                    |                                            | VCTAHOBKA MOS DESKTOP 12 2021.1 |
| Готово                |                    |                                            | 📾 us Справка                    |
|                       | Полное имя         |                                            |                                 |
|                       | Имя пользователя   | []                                         |                                 |
|                       |                    | Сделать этого пользователя администратором |                                 |
|                       |                    | 🗹 Требовать пароль для этой учетной записи |                                 |
|                       | Пароль             | ক                                          |                                 |
|                       |                    | Пустой                                     |                                 |
|                       | Подтвердите пароль | \$                                         |                                 |
|                       |                    | Дополнительно                              |                                 |
|                       |                    |                                            |                                 |

Рисунок 23. Создание пользователя

## 5.4. Суперпользователь root

Данный раздел связан с настройкой root. Задайте пароль для суперпользователя, проверьте выбранные настройки суперпользователя и нажмите кнопку **«Готово»** в левом верхнем углу (рис. 24).

| <u>x</u> *             |                         | Программа установки Anaconda                    |                              |        | $\vee$ $\diamond$ $\times$ |
|------------------------|-------------------------|-------------------------------------------------|------------------------------|--------|----------------------------|
| СУПЕРПОЛЬЗОВАТЕЛЬ КООТ |                         |                                                 |                              | УСТАНО | BKA MOS DESKTOP 12 2021.1  |
| ГОТОВО                 |                         |                                                 |                              | 盦 us   | Справка                    |
|                        | Учетная запись админис  | стратора (root) предназначена для управления си | стемой. Введите пароль root. |        |                            |
|                        | Суперпользователь root: |                                                 | ۲                            |        |                            |
|                        | 1                       | с. т. т. т. т.                                  | Слишком короткий             |        |                            |
|                        | Подтверждение:          | ••••                                            | ¢                            |        |                            |
|                        | Заблокировать учётн     | ную запись root                                 |                              |        |                            |
|                        | Разрешить вход поль     | взователем root с паролем через SSH             |                              |        |                            |
|                        |                         |                                                 |                              | •      |                            |
|                        |                         |                                                 |                              |        |                            |
|                        |                         |                                                 |                              |        |                            |

Рисунок 24. Создание суперпользователя

## 6. Начало установки

Выполнив все пункты настройки, нажмите **«Начать установку»** (рис. 25) и дождитесь ее окончания. По завершении установки Вам будет предложено перезагрузить систему.

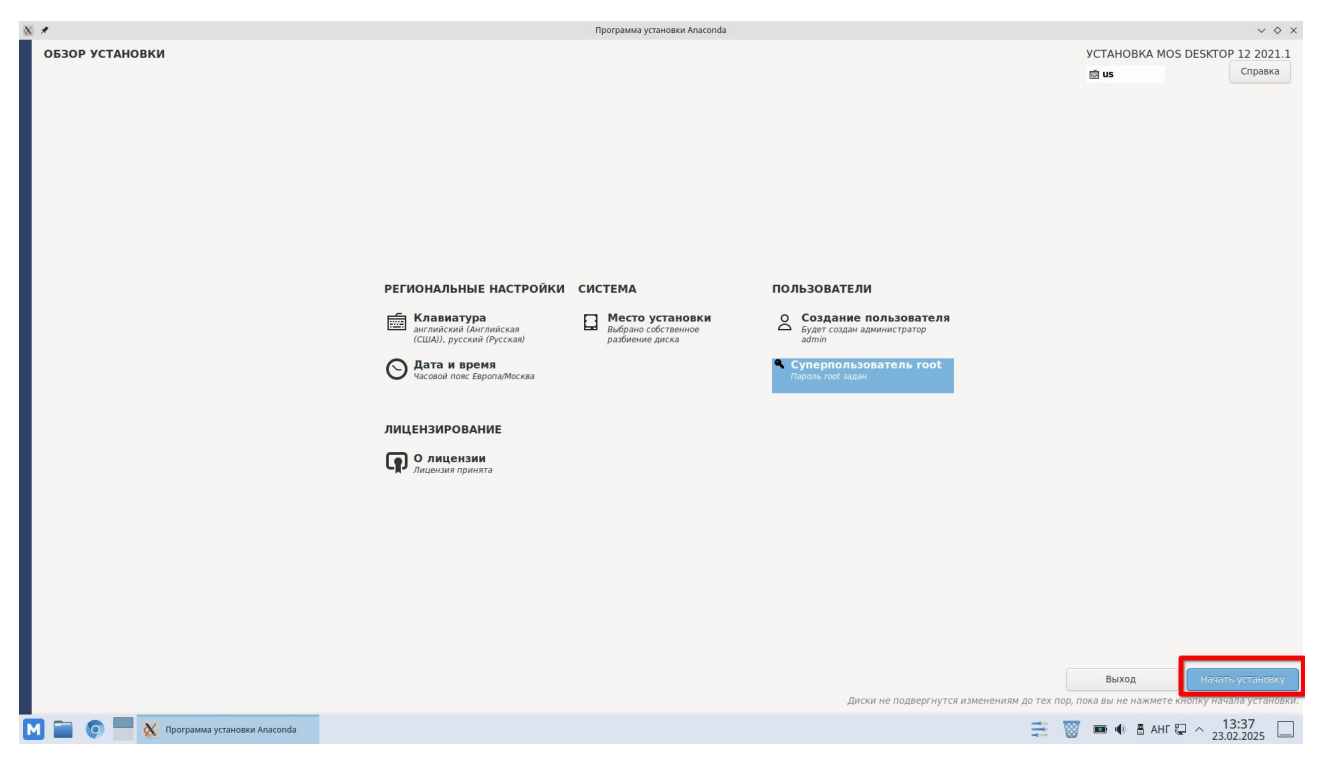

Рисунок 25. Начало установки

## 7. Выбор операционной системы

Если все сделано правильно, то при включении компьютера будет возможность выбрать загружаемую ОС (**MOS Desktop 12** и **Windows Boot Manager**) (рис. 26).

**Внимание!** После установки МОС 12 с телеметрией при включении компьютера в левом верхнем углу экрана возникает таймер обратного отсчета, после чего загружается система по умолчанию. Выбор загружаемой ОС доступен при вызове загрузчика нажатием **Esc** во время обратного отсчета.

| MOS Desktop 12                              |   |
|---------------------------------------------|---|
| Дополнительные параметры для MOS Desktop 12 | 1 |
| PCMemTest                                   |   |
| Windows Boot Manager (на /dev/sda1)         |   |
| Настройка UEFI                              |   |
|                                             |   |
|                                             |   |

Рисунок 26. Выбор загружаемой ОС при включении компьютера

## Приложение 1

| Производитель материнской платы | Версия BIOS   | Клавиши |
|---------------------------------|---------------|---------|
| ASUS                            | AMI           | F8      |
| ASRock                          | AMI           | F11     |
| Gigabyte                        | AMI           | F12     |
| Gigabyte                        | Award         | F12     |
| MSI                             | AMI           | F11     |
| Intel                           | Visual BIOS   | F10     |
| Intel                           | Phoenix-Award | Esc     |
| Biostar                         | Phoenix-Award | F9      |
| ECS (Elitegroup)                | AMI           | F11     |
| Foxconn                         | Phoenix-Award | Esc     |

Таблица 4. Клавиши для входа в BIOS на стационарных компьютерах

| Производитель ноутбука | Версия BIOS         | Клавиши  |
|------------------------|---------------------|----------|
| Acer                   | InsydeH2O           | F12      |
| Acer                   | Phoenix             | F12      |
| ASUS                   | AMI                 | Esc      |
| ASUS                   | Phoenix-Award       | F8       |
| Dell                   | Phoenix             | F12      |
| Dell                   | Aptio (AMI)         | F12      |
| eMachines (Acer)       | Phoenix             | F12      |
| Fujitsu Siemens        | AMI                 | F12      |
| HP                     | InsydeH2O           | Esc → F9 |
| Lenovo                 | Phoenix Secure Core | F12      |
| Lenovo                 | AMI                 | F12      |
| MSI                    | AMI                 | F11      |
| Packard Bell (Acer)    | Phoenix Secure Core | F12      |
| Samsung                | Phoenix Secure Core | Esc      |
| Sony VAIO              | InsydeH2O           | F11      |
| Toshiba                | Phoenix             | F12      |
| Toshiba                | InsydeH2O           | F12      |

Таблица 5. Клавиши для входа в BIOS на ноутбуках